# Contact Center UCCE/PCCEのデータベースパ フォーマンスの向上

## 内容

概要
前提条件
要件
使用するコンポーネント
背景説明
TempDBのパフォーマンス向上
手順
ロガーデータベースのパフォーマンス向上
手順
AW-HDSデータベースのパフォーマンス向上
手順
レポートパフォーマンスの向上
HDSの予約済み未使用スペースの削減
手順
関連情報

## 概要

このドキュメントでは、Cisco Unified Contact Center Enterprise(UCCE)でアップグレード後にデ ータベースパフォーマンスを向上させる方法について説明します。

## 前提条件

#### 要件

次の項目に関する知識があることが推奨されます。

- Cisco Unified Contact Center Enterprise ( UCCE )
- Package Contact Center Enterprise(PCCE)

### 使用するコンポーネント

このドキュメントの情報は、次のソフトウェアのバージョンに基づいています。

- ・UCCE/PCCEリリース12.6
- Microsoft SQL Server 2017(StandardエディションおよびEnterpriseエディション)と累積的 な更新プログラム
- Microsoft SQL Server 2019 (StandardエディションおよびEnterpriseエディション)と累積的

な更新プログラム

このドキュメントの情報は、特定のラボ環境にあるデバイスに基づいて作成されました。このド キュメントで使用するすべてのデバイスは、初期(デフォルト)設定の状態から起動しています 。本稼働中のネットワークでは、各コマンドによって起こる可能性がある影響を十分確認してく ださい。

#### 背景説明

共通基盤またはテクノロジーの更新アップグレードを実行した後、このセクションで説明する手順を実行して、データベースのパフォーマンスを向上させます。これは1回限りのプロセスであり、メンテナンス時間帯にLoggerおよびAW-HDSデータベースでのみ実行する必要があります。

注: AW-HDS - Admin Workstation Historical Data Server、HDS-DDS - Admin Workstation Detail Data Server、AW-HDS-DDS - Admin Workstation Historical Data Server/Detail Data Server。

### TempDBのパフォーマンス向上

**注**:テクノロジーの更新アップグレードを実行する場合は、このセクションを省略できます。

Logger、Rogger、AW-HDS-DDS、AW-HDS、およびHDS-DDSマシンでこの手順を実行し、SQL ServerのTempDB機能の利点を得ます。SQL Server TempDBデータベースとその使用法の詳細に ついては、TempDBデータベースのMicrosoft SQL Serverのマニュアルを参照してください。

**注**:この手順は、Common Groundアップグレードプロセスにのみ適用されます。 TempDBのパフォーマンス向上の手順が12.5(1)ですでに完了している場合、12.5(2)にアッ プグレードする間は同じ手順を繰り返さないでください。

#### 手順

- 1. Unified CCE Service Controlを使用して、ロガーサービスとディストリビュータサービスを 停止します。
- 2. SQL Server Management Studioにログインし、プライマリデータベースで前述のクエリを 実行します。

TempDBの初期サイズを推奨値に変更するには、次の手順に従います。

ALTER DATABASE tempdb MODIFY FILE
 (NAME = 'tempdev', SIZE = 800, FILEGROWTH = 100)
ALTER DATABASE tempdb MODIFY FILE
 (NAME = 'templog', SIZE = 600, FILEGROWTH = 10%)

複数のTempDBファイルを追加するには、次の手順に従います。

USE [primary]; GO ALTER DATABASE [tempdb] ADD FILE (NAME = N'tempdev2', FILENAME = N'', SIZE = 800, FILEGROWTH = 100); ALTER DATABASE [tempdb] ADD FILE (NAME = N'tempdev3', FILENAME = N'', SIZE = 800, FILEGROWTH = 100); GO 注:例=C:\Program Files\Microsoft SQL Server\MSSQL12.MSSQLSERVER\MSSQL\DATA\tempdev2.ndf マシンに基づいてクエリの値を変更してください。詳細については、「TempDBのデータベ ースとログファイルのサイズを増やす」を参照してください。

- 3. SQLサービスを再起動します。
- 4. ロガーサービスとディストリビュータサービスを開始します。

#### ロガーデータベースのパフォーマンス向上

#### 手順

ロガーデータベースのサイドAとサイドBでこの手順を実行します。

- 1. Unified CCE Service Controlを使用して、ロガーサービスを停止します。
- 2. コマンドプロンプトから、<SystemDrive>:\icm\binディレクトリにあるRunFF.batファイル を実行します。
- ICMデータベースへのフィルファクタの適用に進みます。
   注:データベースのサイズに基づいて、データベースにフィルファクタを適用するのに数分から数時間かかります。たとえば、300 GBロガーの場合は、2 ~ 3時間かかります。処理が完了すると、ログファイルは<SystemDrive>\temp\<DatabaseName>\_Result.txtに保存されます。
- 4. Unified CCE Service Controlを使用して、ロガーサービスを開始します。 問題のトラブルシューティング: 詳細については、RunFF.bat/helpファイルを参照してください。

### AW-HDSデータベースのパフォーマンス向上

#### 手順

- 1. Unified CCE Service Controlを使用して、ディストリビュータサービスを停止します。
- 2. コマンドプロンプトから、<SystemDrive>:\icm\binディレクトリにあるRunFF.batファイル を実行します。
- ICMデータベースへのフィルファクタの適用に進みます。
   注:データベースのサイズに基づいて、データベースにフィルファクタを適用するのに数分から数時間かかります。たとえば、300 GBのHDSの場合は、2 ~ 3時間かかります。処理が

完了すると、ログファイルは<SystemDrive>\temp\<DatabaseName>\_Result.txtに保存され ます。

Unified CCE Service Controlを使用して、ディストリビュータサービスを開始します。
 問題のトラブルシューティング:
 詳細については、RunFF.bat/helpファイルを参照してください。

### レポートパフォーマンスの向上

レポーティングアプリケーションのパフォーマンスを向上させるには、データベースサーバ(AW-HDS、AW-HDS-DDS、HDS-DDS)で前述のWindows設定を変更します。

- ページングファイルサイズをサーバメモリの1.5倍に増やします。ページングファイルサイズを変更するには、コントロールパネルで[仮想メモリ]を検索します。[仮想メモリ]ダイアログボックスで、[カスタムサイズ]を選択します。初期サイズと最大サイズの両方を、サーバメモリの1.5倍に設定します。
- 2. サーバの[Power Options]を[High Performance]に設定します。Control PanelからPower Optionsを選択します。デフォルトでは、「バランス」プランが選択されています。[追加の プランを表示する]を選択し、[高パフォーマンス]を選択します。
- 3. SQL Serverで、AWおよびHDSデータベースのAuto Update Statisticsを無効にします。SQL Server Management Studioで、オブジェクトエクスプローラのデータベース名を右クリック し、[プロパティ]を選択します。[オプション]ページを選択します。ページの[Automatic]セク ションで、[Auto Create Statistics]と[Auto Update Statistics]を[False]に設定します。

#### HDSの予約済み未使用スペースの削減

Microsoft SQL 2017へのアップグレードまたは移行後に、AW-HDS、AW-HDS-DDS、HDS-DDSデータベースサーバの予約済み未使用領域の増加を減らすために、HDSデータベースサーバ でトレースフラグ692を有効にします。トレースフラグ692の詳細については、Microsoftのドキュ メントを参照してください。

#### 手順

1. 上記のコマンドを実行して、HDSデータベースサーバでトレースフラグ692を有効にしま す。

```
DBCC traceon (692, -1);
GO
```

注:未使用スペースが増加すると、HDSで予期しないパージトリガーが発生する可能性が あります(トレースフラグ692を使用)。これは、予期しないパージの問題を軽減するのに 役立ちます。トレースフラグを有効にすると、短時間でCPUが10 %から15 %に増加します 。トレースフラグを保持する必要がある場合は、サーバの起動オプションを – T(大文字 )オプションで更新する必要があります。詳細については、「<u>データベースエンジンサービ</u> <u>スのスタートアップオプション</u>」を参照してください。

## 関連情報

<u>UCCE/PCCEインストールアップグレードガイド</u>

<u>テクニカル サポートとドキュメント – Cisco Systems</u>

翻訳について

シスコは世界中のユーザにそれぞれの言語でサポート コンテンツを提供するために、機械と人に よる翻訳を組み合わせて、本ドキュメントを翻訳しています。ただし、最高度の機械翻訳であっ ても、専門家による翻訳のような正確性は確保されません。シスコは、これら翻訳の正確性につ いて法的責任を負いません。原典である英語版(リンクからアクセス可能)もあわせて参照する ことを推奨します。